# INTERFACE OF PHOTOSHOP

## 1. Menu Bar

- Located at the top of the interface.
- Contains various menus for file management, editing, image adjustments, and more (File, Edit, Image, Layer, Select, Filter, View, etc.).

# 2. Toolbox (Tools Panel)

- Usually located on the left side of the workspace.
- Contains various tools for editing, painting, drawing, and selecting (e.g., Brush Tool, Marquee Tool, Eraser Tool, etc.).
- Some tools have hidden options, accessible by clicking and holding on the tool icon.

# 3. Options Bar

- Located just below the Menu Bar.
- Displays context-sensitive options that change depending on the selected tool (e.g., for the Brush Tool, it shows brush size and hardness).

## 4. Workspace

- The main area where you work on your images.
- Contains your current document or image.
- You can have multiple documents open in tabs.

## 5. Panels (Docked or Floating)

- Located on the right side by default, but can be moved or undocked.
- Important panels include:
  - **Layers Panel**: Allows you to manage layers, adjust layer opacity, blending modes, and visibility.
  - Channels Panel: Shows different color channels of your image.
  - **Paths Panel**: Handles vector paths and masks.
  - Adjustments Panel: Provides quick access to image adjustment tools.
  - **History Panel**: Shows the history of actions performed on the image, allowing you to revert to previous states.

## 6. Document Tab

- Located at the top of the workspace for each open file.
- Allows you to switch between multiple open documents.

#### 7. Status Bar

- At the bottom of the interface.
- Displays information about the current image (dimensions, zoom level, color mode, etc.).

#### 8. Rulers

- Found along the top and left edges of the workspace.
- Used for measuring and setting guides.

#### 9. Guides & Grids

- Help with precision while working on your design.
- Guides can be dragged from the rulers, and grids can be enabled for layout alignment.

#### **10. Color Picker**

- Located at the bottom of the Tools Panel or accessed through the Color panel.
- Allows you to choose colors for foreground and background.

#### **11. Zoom and Hand Tools**

• Located at the bottom of the Tools Panel, enabling you to zoom in/out or navigate the image.

#### 12. Artboard/Canvas Area

- The blank area where the image or design is displayed.
- You can have multiple layers and objects on the artboard.

#### 13. Brush Settings

- Accessed from the options bar or through the Brush Panel.
- Allows you to adjust the size, shape, and dynamics of the brush tools.

#### 14. Preferences and Customization

• Photoshop allows you to customize the workspace, color themes, shortcuts, and panel layouts for a more personalized workflow